## 查询公积金流程

一、进入财务处部门主页,点击个人公积金查询(显示如图 1)。在 页面下点击新用户注册。

| 2 2<br>2 <sup>22</sup> 4<br>2 | GP哈尔族住房公积金管理中心<br>HARBIN ZHUFANG GONGJIJIN GUANLI ZHONGXIN |
|-------------------------------|------------------------------------------------------------|
|                               | ♥ 您的位置:首页 > 网上办事大厅登录                                       |
|                               | 个人用户登录  单位查询用户登录  数字证书登录                                   |
|                               | 身份证号: 身份证号最后一位为X,请大写                                       |
|                               | 密码: 注册后首次整陆初始密码为:123456                                    |
|                               | 验证码: 4218 (如看不書,请点击图片更新)                                   |
|                               | 短信验证码: 免费获取验证码                                             |
|                               |                                                            |
|                               | 从运行运忘,盖4人行身份100余叶势仍争处置以进行各些里直<br>拉件安装向导                    |
|                               |                                                            |

二、填写全部个人信息:1、身份证号2、姓名3、本人名下借记银行 卡的开户行4、本人名下借记银行卡号5移动电话号码

| ♀ 您的位置: 首页 > 网上办哥 |                             |
|-------------------|-----------------------------|
|                   | ▲ 人 田 户 注 明                 |
|                   | 身份证号:                       |
|                   | 姓名 (卢名) :                   |
|                   | 开户行: 请选择 🖌                  |
|                   | 银行卡号: 本人借记卡,用于身份校验          |
|                   | 移动电话号码:                     |
|                   | 短信验证码: 免费获取验证码              |
|                   |                             |
|                   | 皇帝王导中的字母请使用大写,初始国际公司1234561 |
|                   |                             |
| 上十4曲              |                             |

四、成功注册后点击返回登录。

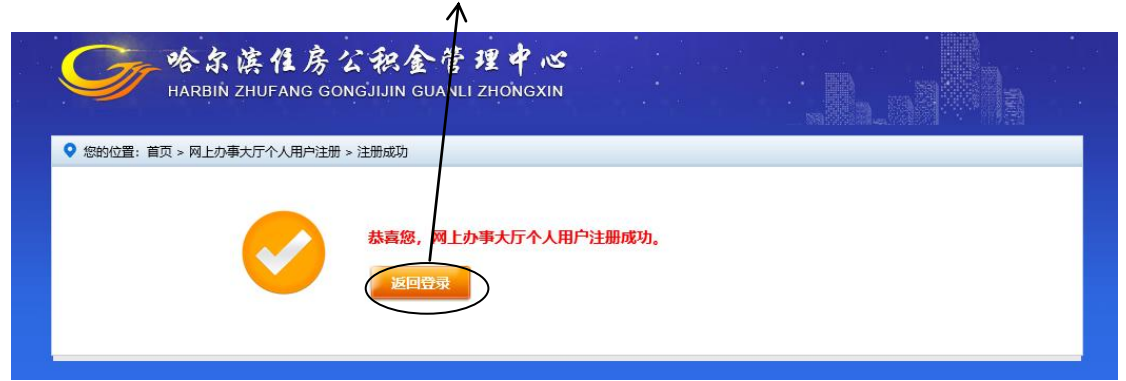

五、在登录页面填写身份证号和初始密码(初始密码 123456)点击 免费获取验证码按钮,手机收到短信通知,输入短信验证码,点击立 即登录。

| 令尔滨住房公积金管理中心<br>HANBIN ZHUFANG GONGJIJIN GUANLI ZHONGXIN |
|----------------------------------------------------------|
| ♥ 您的位置:首页 > 网上办事入于登录                                     |
| 个人用户登录  单位查询用户登录  数字证书登录                                 |
| 身份证号: 身份证号最后一位为X,请大写                                     |
| 密码: 注册后首次登陆初始密码为:123456                                  |
| 验证码: 4218 (如看不清,请点击图片更新)                                 |
| 短信验证码: 免费获取验证码                                           |
|                                                          |
| が生まれない。 ボイン せる い シレオトン ション・マーレビン ちょう キュ                  |
|                                                          |

六、登录后系统提示修改密码,原密码(初始密码 123456),设置一

个新密码后点击提交。 ►

| ine business hall |       |            | 🗸 欢迎您。 | 退出 |
|-------------------|-------|------------|--------|----|
| 个人密码变更            |       | <b>`</b>   |        |    |
|                   | 原密码   | <b>\</b> • |        |    |
|                   | 新密码   | 密码为6位数字 *  |        |    |
|                   | 新密码确认 | •          |        |    |
|                   |       |            |        |    |
|                   |       | ✓ 提交       |        |    |

七、退出修改密码页面,重新在登录页面填写身份证号和新密码。

| 哈尔族住房公积金管理<br>HARBIN ZHUFANG GONGJIJIN GUANLI ZHOP | <del>کر سکر</del><br>NGXIN |
|----------------------------------------------------|----------------------------|
| 网上办事大厅 Childe buildess half                        |                            |
| <b>个人愿码变更</b><br>密码修改成功,新密码已经生效,请您遇出               | 出系统,使用修改后密码重新登录!           |
| Copyright @ 2013<br>备案/许可证号:黑ICP备05000             | 3 哈尔库住房公积全管理中心             |

八、成功登录,在个人基本信息查询中查看公积金余额和缴存情况。

| G    | 哈尔滨<br>HARBIN ZH | 作房公<br>UFANG GONG. | 积金管理中            | ່ <del>ເຮ</del><br>gxin |                                      |                  |    |
|------|------------------|--------------------|------------------|-------------------------|--------------------------------------|------------------|----|
| 网上办事 | 大厅               |                    |                  |                         | a xi                                 | 印怨,              |    |
| 首页   | 查询业务             | 业务办理               | 密码变更             |                         |                                      |                  |    |
| 首页   |                  |                    | 个人明细信息<br>词      | 查 个人贷款基本信 货<br>息查询      | 「<br>数<br>車<br>批<br>注<br>度<br>査<br>う | <b>冬</b><br>密码变更 |    |
|      |                  | 行初任分               | 任务标题             | 当前步骤                    | 任务来源                                 | 创建时间             | 操作 |
|      | 没有待办任务           |                    |                  |                         |                                      |                  |    |
|      |                  |                    | Copyright @ 2013 | 哈尔滨住房公积金管理中心            | 版权所有                                 |                  |    |
|      |                  | 备案/记               | 轩可证号:黑ICP备050008 | 75号 技术支持:华信永道           | (北京)科技有限公司                           |                  |    |